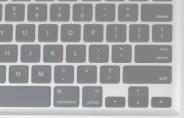

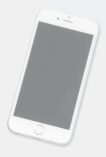

### Fundación Telefónica

### Conéctate

Accede desde tu teléfono móvil y sigue estos sencillos pasos para conectarte correctam ente y seguir nuestros retos solidarios

#### 1. Accede a la Plataforma de retos.

https://retosvoluntariostelefonica.saludydesafio.com

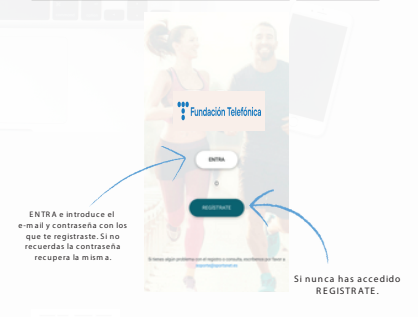

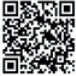

Leer código QR o introducir en el navegador del móvil la siguiente dirección https://retosvoluntariostelefonica.saludvdesafio.com /

IMPORTANTE: para tener una mejor experiencia de usuario te recomendamos acceder desde un smartphone.

### 2. Registrate.

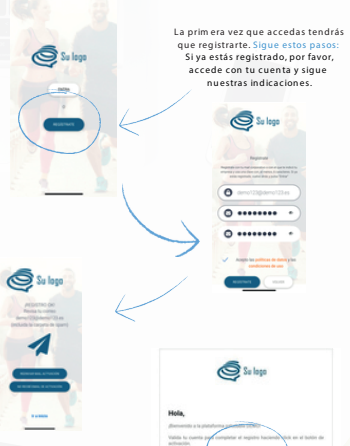

Una vez hayas recibido el em ail de validación v activado tu cuenta. podrás com pletar tu registro introduciendo tu nom bre, apellidos, ...

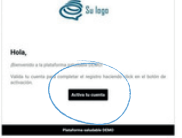

#### 3. Actívate.

Accede a la platăform a y activa los contenidos y retos en función de tus gustos e intereses. En la home tendrás acceso directo a los programas y retos activos y podrás inscribirte en ellos con un sólo clic

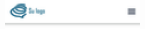

C Suma tus km y pasos 00 Home

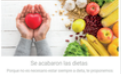

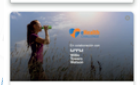

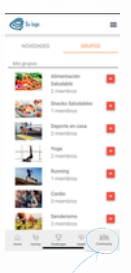

En las com unidades tendrás todos el contenido saludable a tu alcance. Tam bién podrás subir tus contenidos, im ágenes y com partir con tus com pañeros En ACTIVITY verás todo tu movimiento, siem pre que te hayas vinculado con un dispositivo (te lo contamos a continuación). Sigue en CHALLENGES

todos los retos corporativos y personales, y desde HEALTH los mejores program as saludables.

# 4. Vincúlate con un dispositivo para sumar tus km y pasos.

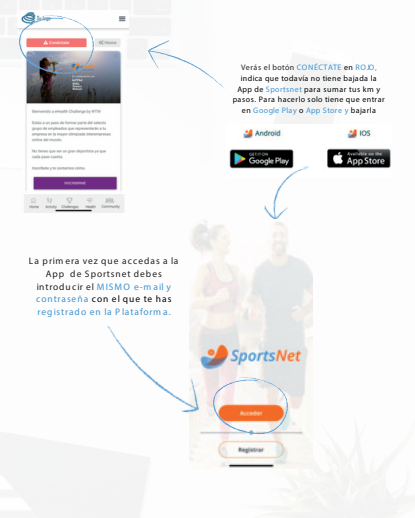

# 5. Accede a la App y vincula tus aplicaciones de actividad.

Ahora sigue las indicaciones que te muestra la App y vincúlate a las apps de actividad que desees para registrar tus Pasos o Entrenamientos.

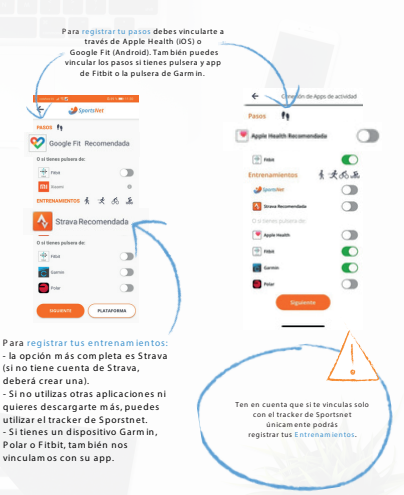

#### 6. Registra tus pasos y entrenamientos.

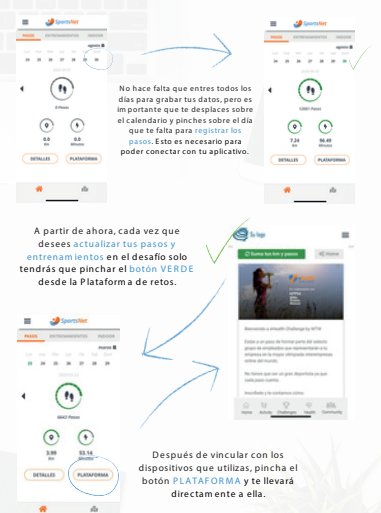

#### 7 Crea un acceso directo.

Para que el acceso a la Plataform a de retor sea más sencilo. Core a un acceso directo en tru móvit, acceso directo en tru móvit, accedendo al meni escritorio de tru presionando Tercar acceso? y siguiendo las indicaciones. Esto creatá un icono en el escritorio de tru

m óvil.

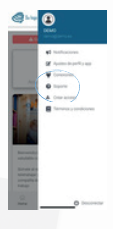

POR ÚLTIMO: para cualquier duda o incidencia estamos para ayudarte. Pincha en SOPORTE y dinos qué te ocurre. También nos puedes escribir a soporte@sportsnet.es

Muchas gracias por tu colaboración!